# ワンタイムパスワード発行とログイン

ここでは、予約の変更、キャンセルに必要なワンタイムパスワードの発行と、ログインの方法について説明します。ログイン方法については、4ページ目以降をご覧ください。

## 1. ワンタイムパスワードを発行する

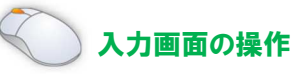

① 予約案内を表示しているページの「ログイン」ボタンをクリックします。

| 文字サイズ 大 福平 1                                                     | 背景色 白 吉 黒 読み上げ 🚸 Foreign Languages 🔻 |
|------------------------------------------------------------------|--------------------------------------|
| 創水市     いいとこ、いいもの、ギュギュッと                                         | ! 射水                                 |
| ホーム 住まい・暮らし 子育て・教育 健康・福祉 産業・ビジネス                                 | 都市整備 まちづくり 市政情報                      |
|                                                                  | 検索                                   |
| いみずe-予約システム>申告相談会予約                                              |                                      |
|                                                                  |                                      |
|                                                                  |                                      |
| 空き状況確認<br>新しく予約を入れる場合や空き状況を確認する場合はこちらから                          | ログイン                                 |
| 申告相談期間及び会場                                                       |                                      |
| ◎ 期間:令和3年2月16日(火曜日)から3月15日(月曜日)(土・日曜日・祝日は除く)<br>◎ 会場:市役所本庁舎3階会議室 |                                      |
| 予約受付の各種手順                                                        |                                      |
| ● <mark>□ 利用手順(新規、変更) [PDF:2MB]</mark>                           |                                      |
|                                                                  |                                      |

🕖 射水市

## インターネット予約 ワンタイムパスワード発行とログイン

② ログイン画面が表示されます。

ワンタイムパスワード発行の「こちら」のリンクをクリックします。

| 利用者キー、ワンタイム                                                 | パスワードを入力してください                                                                                                    | lo                                                     |
|-------------------------------------------------------------|----------------------------------------------------------------------------------------------------|--------------------------------------------------------|
| dent de la company de la company de                         | Marco and a second second se |                                                        |
|                                                             | <u>ら</u> 】より再 <u>先行してくたさい。</u>                                                                                                    | 利用者キーが不明な場合は、                                          |
| <sup>1)用者キーが不明な方は【 <u>こち</u><br/>利用者キー</sup>                | <u>ら</u> ]より再発行してたとい。                                                                                                    | 利用者キーが不明な場合は、 こちらから再発行できます。                            |
| <sup>1)用者キーが不明な方は【 <u>こち</u><br/>利用者キー<br/>ワンタイムパスワード</sup> | <u>6</u> ]より再発行してたとい。                                                                                                    | 利用者キーが不明な場合は、<br>こちらから再発行できます。<br>予約したときのメールアドレスが必要です。 |

③ ワンタイムパスワード発行画面が表示されます。

利用者キーとメールアドレスを入力して「確認」ボタンをクリックします。

| ワンタイムパスワード                                                                            | を発行します。                                                                                   |                                                                    |
|---------------------------------------------------------------------------------------|-------------------------------------------------------------------------------------------|--------------------------------------------------------------------|
| 利用者キー及び登録済みのメー                                                                        | ルアドレスを入力してください。                                                                           |                                                                    |
| メールアドレス宛に8桁のパス                                                                        | フードを送付します。                                                                                |                                                                    |
|                                                                                       |                                                                                           |                                                                    |
| ロクイン画面にて、利用者キー                                                                        | とこのパスワートを入力し、ロクインしてくたさい。                                                                  |                                                                    |
| ロクイン画面にて、利用者キー<br>なお、ワンタイムパスワードの                                                      | とこのパスワートを入力し、ログインしてくたさい。<br>有効期間は60分となっております。60分経過した際は、再度ワ                                | フンタイムパスワードの取得をお願いいたします。                                            |
| ロクイン回回にて、利用者キー<br>なお、ワンタイムパスワードの<br>利用者キーが不明な方は <u>こちら</u>                            | とこのパスワートを入力し、ロクインしてください。<br>有効期間は60分となっております。60分経過した際は、再度ワ<br>より再発行してください。                | フンタイムパスワードの取得をお願いいたします。                                            |
| ロクイン画面にて、利用者キー<br>なお、ワンタイムパスワードの<br>利用者キーが不明な方は <u>こちら</u>                            | とこのパスワートを入力し、ロクインしてください。<br>有効期間は60分となっております。60分経過した際は、再度5<br>より再発行してください。                | フンタイムパスワードの取得をお願いいたします。                                            |
| ロクイン画面にて、利用者キー<br>なお、ワンタイムパスワードの<br>利用者キーが不明な方は <u>こちら</u><br><b>利用者キー</b>            | そこのパスワートを入力し、ロクインしてください。<br>有効期間は60分となっております。60分経過した際は、再度ワ<br>より再発行してください。                | フンタイムパスワードの取得をお願いいたします。<br>新規予約の時に利用したメールアト                        |
| ロクイン画面にて、利用者キー<br>なお、ワンタイムパスワードの<br>利用者キーが不明な方は <u>こちら</u><br><b>利用者キー</b><br>メールアドレス | とこのパスワートを入力し、ロクインしてください。<br>有効期間は60分となっております。60分経過した際は、再度ワ<br>より再発行してください。<br>xxx@xxx.xxx | フンタイムパスワードの取得をお願いいたします。<br>新規予約の時に利用したメールアト<br>スと、受信した E メールに記載してる |

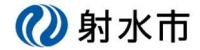

④ 確認画面が表示されます。

よろしければ、「発行」ボタンをクリックしてください。

| 2     |                |                             |
|-------|----------------|-----------------------------|
|       |                |                             |
| ワンター  | イムパスワード        | を発行します。                     |
| 入力された | 内容をご確認くださ      | い。よろしければ「発行」ボタンをクリックしてください。 |
|       |                |                             |
|       |                |                             |
| 利用    | 目者キー           | xxxx                        |
| 利用    | J者キー<br>・ルアドレス | xxxx<br>xxxx@xxx.com        |

⑤ 完了画面が表示されます。

入力したEメールアドレスあてにワンタイムパスワードを送信します。

| ワンタイムパスワード発行                 |      |  |
|------------------------------|------|--|
| ワンタイムパスワード通知メールを送信しま         | もした。 |  |
| メールをご確認いただき、ログイン画面よりログインしてくだ | さい。  |  |

#### ■ワンタイムパスワード通知メールの例

| 差出人                                                                                                    | り返信 | →転送 | ∂迷聴マークを付ける | 1 削除 | その他~  |
|----------------------------------------------------------------------------------------------------|-----|-----|------------|------|-------|
| 件名【いみずe・予約システム】ワンタイムパスワードのご案内                                                                                                    |     |     |            |      | 16:45 |
| 宛先                                                                                                    |     |     |            |      |       |
| 申告 太郎様                                                                                                    |     |     |            |      |       |
| いみず0-予約システムをご利用いただきありがとうごさいます。                                                                                                    |     |     |            |      |       |
| 利用者専用画面ログイン用のワンタイムパスワードを送付いたします。<br>下記URLにアクセスいただぎ、利用者キーとワンタイムパスワードにて<br>ログインをお願いいたします。<br>※利用者キーは最初にお申込み又は再発行された時にメールでご案内しております。 |     |     |            |      |       |
| なお、ワンタイムバスワードの有効期間は60分となっております。<br>60分経過した際は、再度ワンタイムバスワードの取得をお願いいたします。                                                            |     |     |            |      |       |
| 0ワンタイムパスワード                                                                                                    |     |     |            |      |       |
| ・ワンタイムパスワード : rmeREFpJ<br>・ログイン用URL : <u>https://www.city.imizu.toyama.jp/yoyaku/mypage/login.aspx</u>                            |     |     |            |      |       |
| 問合せ先<br>射水市課税課市民税係<br>電話番号:0766-51-6618<br>Eメールアドレス: <u>kazei@city.inizu.ls.jp</u>                                                |     |     |            |      |       |

🕐 射水市

インターネット予約 ワンタイムパスワード発行とログイン

# 2. ログインする

ワンタイムパスワードの発行が終わった後、利用者キーとワンタイムパスワードを利用して、ログインする方法を説明します。

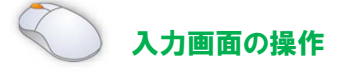

 ワンタイムパスワード発行完了画面の「ログインへ」リンクもしくは、ワンタイムパスワード通知 Eメー ルの URL どちらかをクリックします。

| いみずe-予約システム > <b>ワンタイムパスワード発行</b>                                                                                                    |     |                    |                         |                       |     |            |
|----------------------------------------------------------------------------------------------------|-----|--------------------|-------------------------|-----------------------|-----|------------|
| ワンタイムパスワード発行                                                                                                    |     |                    |                         |                       |     |            |
|                                                                                                    |     |                    |                         |                       |     |            |
| ワンタイムパスワード通知メールを送信しました。                                                                                                    |     |                    |                         |                       |     |            |
|                                                                                                    |     |                    |                         |                       |     |            |
| <u>( ルモビ推測・1.4 さ、日</u> グイン画面よりログインしてください。                                                                                                    |     |                    |                         |                       |     |            |
| ・ <u>ことが時間にたかし、</u> 西グイン画面よりログインしてください。<br>ログインへ                                                                                                    |     |                    |                         |                       |     |            |
| ・ 小との時間にもから、日グイン画面よりログインしてください。<br>ログインへ                                                                                                    |     |                    |                         |                       |     |            |
| ・ 小とご知識いたがら、時グイン画面よりログインしてください。<br>ログインへ                                                                                                    |     | ワンタ                | ィムパス                    | ワード発行完                | 了画面 |            |
| <u>ログインへ</u><br>出人                                                                                                    | り返信 | <b>ワンタ</b><br>ッ 転送 | イムパス                    | ワード発行完<br>0迷惑マ-2を付ける  | 了画面 | その他        |
| ログインへ<br>ログインへ<br>出人<br>牛名 <b>(いみずe-予約システム)ワンタイムパスワードのご案内</b>                                                                                                   | り返信 | <b>ワンタ</b><br>→ 転送 | <b>イムパス</b><br>直ア-カイブ   | ワード発行完                | 了画面 | その他<br>16× |
| ログイン<br>ログインへ<br>山人<br>井名 【いみずe-予約システム】ワンタイムパスワードのご案内<br>売先                                                                                                    | り返信 | <b>ワンタ</b><br>→ 転送 | マ <b>イムパス</b><br>直ア-カイブ | ワード発行完<br>0注意マークを付ける  | 了画面 | その他<br>16× |
| ログイン画面、りログインしてください。<br>ログインへ<br>出入<br>件名 <b>[いみずe-予約システム]ワンタイムパスワードのご案内</b><br>売先<br>告 太郎様                                                                      | り返信 | ワンタ                | マ <b>イムパス</b><br>査ァーカイブ | ワード発行完<br>0注意マークを付ける  | 了画面 | その他<br>16: |
| <ul> <li>ログイン</li> <li>ログインへ</li> <li>単人</li> <li>井名 [いみずe-予約システム]ワンタイムパスワードのご案内</li> <li>売先</li> <li>中告 太郎様</li> <li>いみずe-予約システムをご利用いただきありがとうございます。</li> </ul> | ち返信 | <b>ワンタ</b><br>→ 転送 | マ <b>イムパス</b><br>直ア-カイブ | ワード発行完<br>む 注意マークを付ける | 了画面 | その他<br>16  |

| なお、ワンタイムパスワード0<br>60分経過した際は、再度ワンター                                     | の有効期間は60分となっております。<br>イムパスワードの取得をお願いいたします。                            |  |
|------------------------------------------------------------------------|-----------------------------------------------------------------------|--|
| Oワンタイムパスワード                                                            |                                                                       |  |
| ・ワンタイムパスワード :<br>・ログイン用URL :                                           | rmeREFpJ<br>https://www.city.imizu.toyama.jp/yoyaku/mypage/login.aspx |  |
| 問合せ先<br>射水市課税課市民税係<br>電話番号:0766-51-6618<br>Eメールアドレス: <u>kazei@city</u> | /.imizu.ig.jp                                                         |  |

ワンタイムパスワード通知 E メール

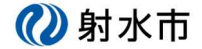

② ログイン画面が表示されます。

利用者キーと、ワンタイムパスワードを入力して「ログイン」をクリックしてください。

| 利用者キー、ワンタイム                          | パ <mark>スワードを入力し</mark>              | てください。            | チェックを入れるとパス | ワードを       |
|--------------------------------------|--------------------------------------|-------------------|-------------|------------|
| フンタイムパスワードはログイン毎                     | に新規のものが必要となりま                        | €す。               | 見ながら入力できます  | -<br>0     |
| フンタイムパスワードを発行されて<br>可用者キーが不明な方はこちらより | いないお客様は <u>こちら</u> よりり<br>再発行してください。 | フンタイムパスワードを発行してくだ |             |            |
|                                      |                                      |                   | 009447770-F | rmeREFpJ   |
| 利用者キー                                | ccccdddd                             |                   |             | ☑ パスワードを表示 |
| ワンタイムパスワード                           |                                      |                   |             |            |
|                                      |                                      |                   |             |            |

③ 予約一覧が表示されればログインが完了です。

| (   | ()) 射:      | 水市                | いいとこ   | 、いいもの | 、ギュギュッと | !射水  |              |            |
|-----|-------------|-------------------|--------|-------|---------|------|--------------|------------|
|     | ホーム         | 住まい・暮らし           | 子育て・教育 | 健康・福祉 | 産業・ビジネス | 都市整備 | まちづくり        | 市政情報       |
|     |             |                   |        |       |         | _    | 検索           |            |
| 61. | みずe-予約システム: | > 予約一覧            |        |       |         | 申告   | 太郎 予約一覧 利用者信 | 背報変更 ログアウト |
|     | 予約一點        | 寛                 |        |       |         |      |              |            |
|     | 申告相談会       | 予約                |        | 日時変更( | 内容変更    |      |              |            |
|     | 2021年2月16日  | 3(火曜日) 13時30分から14 | 4時00分  |       |         |      |              |            |
|     |             |                   |        |       |         |      |              |            |

右上のメニューから次のことが行えます。

(ア)利用者情報の変更

ログインしている利用者の情報、Eメールアドレスを変更できます。

(イ)ログアウト

ログインしている状態を終了します。

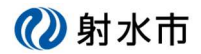

#### (ア)利用者情報の変更

① メニューの「利用者情報変更」をクリックします

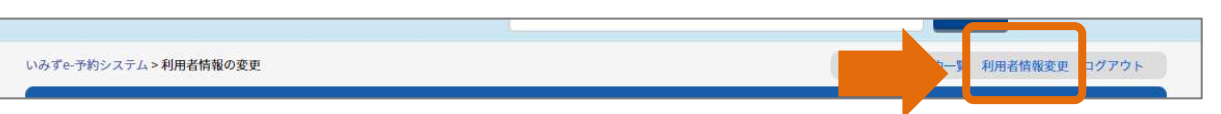

② 利用者情報変更画面が表示されます。

登録した内容が既に入っている状態で表示されますので、必要な部分を修正して「確認」ボタンをクリック してください。

| 利用者情報の変更         | E<br>E                |                              |  |
|------------------|-----------------------|------------------------------|--|
| 利用者情報の入力         |                       |                              |  |
| 則用者の情報を変更することができ | ます。入力された連絡先に          | に対し、市から連絡する場合があります。          |  |
| 氏名 逐須            | 申告                    | 太郎                           |  |
| 住所逐須             | ₹ 9999999             | (例:9390294)※ハイフンなしで入力してください。 |  |
|                  | 射水市新開発410-            | -1                           |  |
|                  | (例:射水市新開発410          | 10-1)                        |  |
| 電話番号 必須          | 0988900000            |                              |  |
|                  | (例:0766516600) ※      | ※ハイフンなしで入力してください。            |  |
| メールアドレス 逐須       | info@city.imizu.lg.jp | q                            |  |
|                  | (例:info@city.imizu.   | u.lg.jp)                     |  |

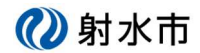

③ 確認画面が表示されます。

よろしければ、「送信」ボタンをクリックしてください。

| 入力内容の確認      |                            |
|--------------|----------------------------|
|              | Z   けわげ半行モカン:お畑  アノゼナロ     |
| 指定したメールアドレスに | 対して、登録結果を案内するEメールを送信します。   |
| 氏名           | 申告太郎                       |
| 住所           | 〒 9999999<br>射水市新開発410−1   |
| 電話番号         | 0988900000                 |
|              | turfa Contextention In the |

### ④ 完了画面が表示されます。

変更した結果をEメールでご案内します。

| いみずe-予約システム > 利用者情報の変更         | 申告 太郎 予約一覧 利用者情報変更 ログアウト |
|--------------------------------|--------------------------|
| 利用者情報の変更                       |                          |
| 利用者情報登録完了                      |                          |
| 利用者の情報を変更しました。<br>メールをご確認ください。 |                          |
|                                |                          |

#### ■変更お知らせメール例

|  |  | C and |       |
|--|--|-------|-------|
|  |  |       | 17:12 |
|  |  |       |       |
|  |  |       |       |
|  |  |       |       |
|  |  |       |       |
|  |  |       |       |
|  |  |       |       |
|  |  |       |       |

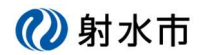

### (イ)ログアウトする

① メニューの「ログアウト」をクリックします

| いみずれ予約システム>利用者情報の変更 | 由告 大郎 | ※情報 変更 ログアウト |
|---------------------|-------|--------------|
|---------------------|-------|--------------|

② ログアウト画面が表示されます。

「ログアウトボタン」をクリックするとログアウトし、システムのトップページへ移動します。

| いみずe-予約システム>ロ <b>グアウト</b> |          | 申告 | 太郎 | 予約一覧 | 利用者情報変更 | ログアウト |
|---------------------------|----------|----|----|------|---------|-------|
| ログアウト                     |          |    |    |      |         |       |
|                           |          |    |    |      |         |       |
| ログインしている状態を終了します          |          |    |    |      |         |       |
| ログアウトしますか?                |          |    |    |      |         |       |
|                           | + **=    |    |    |      |         |       |
|                           | -523<br> |    |    |      |         |       |